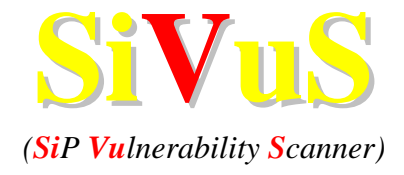

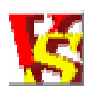

The VoIP Vulnerability Scanner

# User Guide v1.07

www.vopsecurity.org

## Contents

| 1 | INTRODUCTION                                   | . 3        |
|---|------------------------------------------------|------------|
| 2 | SIVUS FEATURES AND FUNCTIONALITY               | . 4        |
| 3 | INSTALLATION                                   | . 5        |
| 4 | OPERATION                                      | . 5        |
|   | 4.1 SIP COMPONENT DISCOVERY                    | . 5        |
|   | 4.2 Automated Scanning                         | . 7        |
|   | 4.2.1 Scanner Configuration                    | . 7        |
|   | 4.2.1.1 Target host configuration              | . 8        |
|   | 4.2.1.2 User information Configuration         | .9         |
|   | 4.2.1.3 SIP Checks                             | 10         |
|   | 4.2.1.3.1 Method Checks                        | 10         |
|   | 4.2.1.3.2 Security Controls Checks             | 11         |
|   | 4.2.1.3.3 Options                              | 12         |
|   | 4.2.1.3.4 Misc                                 | 14         |
|   | 4.2.2 Scanner Control Panel                    | 15         |
|   | 4.2.2.1 Activity Log                           | 16         |
|   | 4.2.2.2 Importing Checks (e.g. Torture checks) | 16         |
|   | 4.2.2.3 Findings window                        | 16         |
|   | 4.2.3 Generating a report                      | 17         |
|   | 4.3 SIP MESSAGE GENERATOR                      | 18         |
| 5 | SID HEI D                                      | <b>,</b> , |
| 3 |                                                | <u> </u>   |
| A | PPENDIX A – REFERENCES AND LINKS               | 24         |

## Figures

| Figure 1 - Simple scanning configuration                               | . 3 |
|------------------------------------------------------------------------|-----|
| Figure 2 - Discovery Scanner Example                                   | . 6 |
| Figure 3 - SiVuS Scanner Configuration Menu                            | . 7 |
| Figure 4 - Configuring targets                                         | . 8 |
| Figure 5 - User Information Configuration                              | . 9 |
| Figure 6 - Methods-Checks 1                                            | 11  |
| Figure 7 - Security Controls Checks 1                                  | 12  |
| Figure 8 – Scanner Configuration Options 1                             | 13  |
| Figure 9 - Saving scanner configuration and logging scanner activity 1 | 14  |
| Figure 10 – Scanner Control Panel                                      | 15  |
| Figure 11 - Sample report 1                                            | 18  |
| Figure 12 - SIP Message Generator                                      | 19  |
| Figure 13 - SIP Message Generator tool tips                            | 21  |
| Figure 14 - SIP INVITE example                                         | 22  |
| Figure 15 - SIP help tab                                               | 23  |

## **1** Introduction

SiVuS is the first publicly available vulnerability scanner for VoIP networks that use the SIP<sup>1</sup> protocol. If you are not familiar with SIP you can browse through the on-line tutorials that are listed at the end of this document or under the "*SIP Help*" tab in the SiVuS interface. The scanner provides several powerful features to verify the robustness and secure implementation of a SIP component. These features are described in the sections below.

SiVuS is used primarily by developers, administrators, network designers, managers and consultants to verify the robustness and security of their SIP implementations by generating the attacks that are included in the SiVuS database or by crafting their own SIP messages using the SIP Message generator.

The following figure depicts a simple network configuration which allows the SiVuS scanner to identify targets and perform vulnerability analysis.

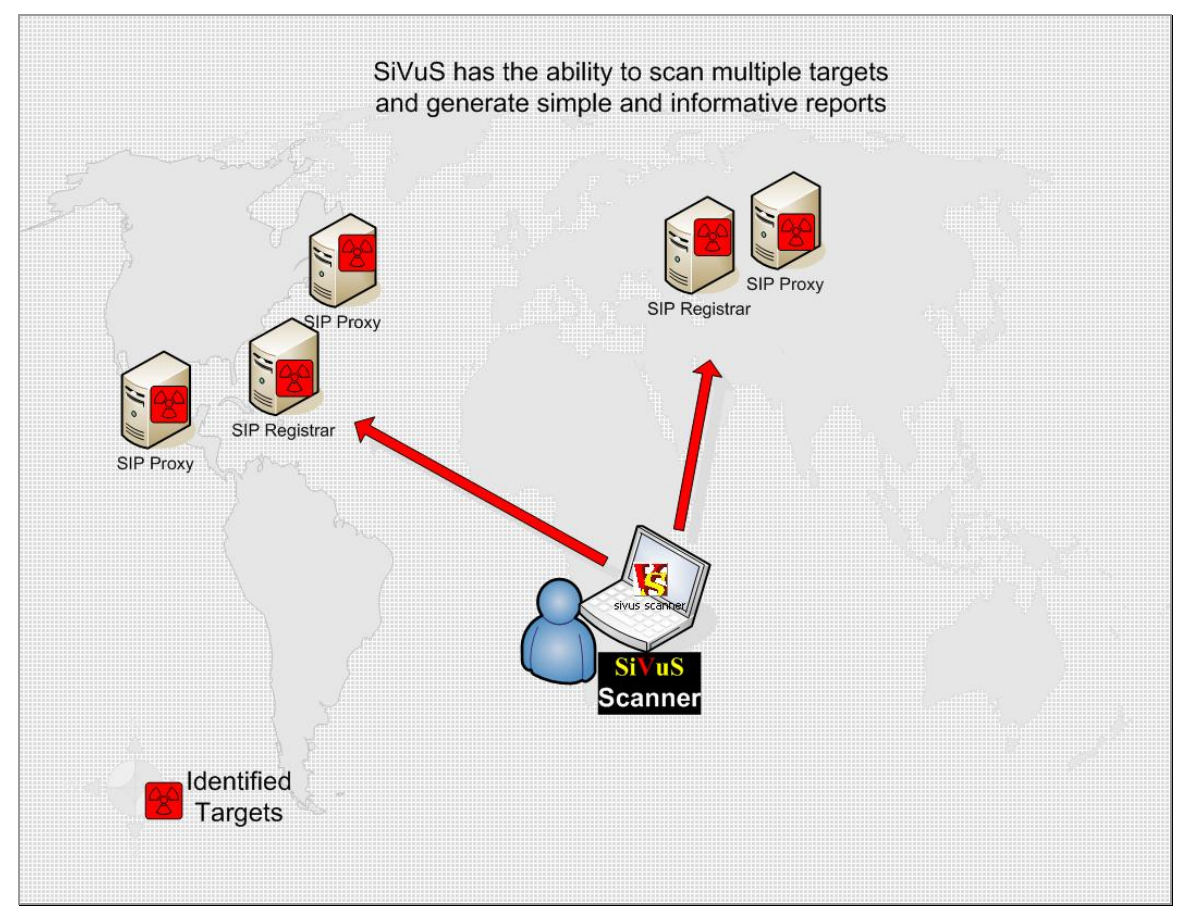

**Figure 1 - Simple scanning configuration** 

<sup>&</sup>lt;sup>1</sup> Session Initiation Protocol, RFC 3261

www.vopsecurity.org, All rights reserved 2004 ©

The user has the ability to supply the scanner with various IP address ranges where targets can be identified for further analysis. The user has also the ability to generate specific SIP messages (using the SIP message generator) that can be used to demonstrate a distinct vulnerability.

The following sections describe the SiVuS features and functionality.

## 2 SiVuS Features and Functionality

The SiVuS scanner provides powerful features that allow administrators, developers and consultants to verify the robustness and secure implementation of SIP components such as Proxies, Registrars or phones (hard or soft). The following paragraphs provide additional detail on the functionality and features:

- **SIP Message generator** : it can be used to send various types of messages to a SIP component including SDP content. This feature can be used to test specific issues with SIP or generate various attacks for demonstration purposes (e.g. DoS, registration masquerading).
- **SIP component discovery**: it scans a range of IP addresses to identify hosts which use the SIP protocol and can be used as targets for further analysis. Note, that there is an option in the configuration scanner which allows preliminary discovery of targets prior to an actual scan. The discovery interface is typically used as a precursor to a scan to ensure that the appropriate targets should be scanned. Other uses of this feature are possible.
- **SIP vulnerability Scanner**: The scanner provides flexible configuration of several options which can be used to verify the robustness and security of a SIP implementation.
  - Checks that are performed:
    - Analysis of the SIP message headers to identify vulnerabilities such as Buffer overflows or denial of service attacks. These checks can be selected and configured with variable values, by the user.
    - Authentication of signaling messages by the SIP component under analysis.
    - Authentication of registration requests.
    - Inspection for secure communications (SIPS) and encryption capabilities
  - Reporting:
    - At the moment the scanner provides a user friendly report using HTML. Later versions of the scanner will support multiple arrangements and views of the data collected after a scan including maintaining a history of scanning sessions.
    - The user has also the ability to save messages from the activity log that are generated during a scanning session for later analysis.

• **SIP Help:** the SiVuS interface provides quick help on common topics that may be useful to a user while performing an assessment. The SIP help provides the latest version of the SIP RFC 3261, sample SIP messages that can help a novice user to construct SIP messages through the SIP message generator, and references to online resources that discuss SIP including tutorials.

## 3 Installation

Installation and execution Requirements:

- Java JDK 1.4+
- RAM Memory : minimum 56MB
- Hard disk: 2.40 MB

The following steps describe the installation:

- Run the Install Wizard (sivus-1.07.exe) and follow the steps
- If you experience any problems send us an email <u>sivus@vopsecurity.org</u> or post a message on the mailing list or SIVuS forum on the <u>www.vopsecurity.org</u> website.

## 4 **Operation**

You can start the SiVuS software from the SiVuS group icon.

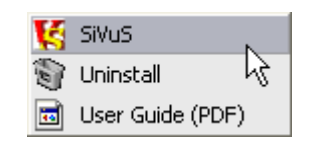

The following sections provide a description for configuring the features and performing a scan.

## 4.1 SIP Component Discovery

Typically the first operation that you may perform is to identify network elements which use SIP. The SIP Component Discovery utility provides an easy way to identify hosts which use the SIP protocol (including SIPS) and can be used as targets in the scanner's configuration.

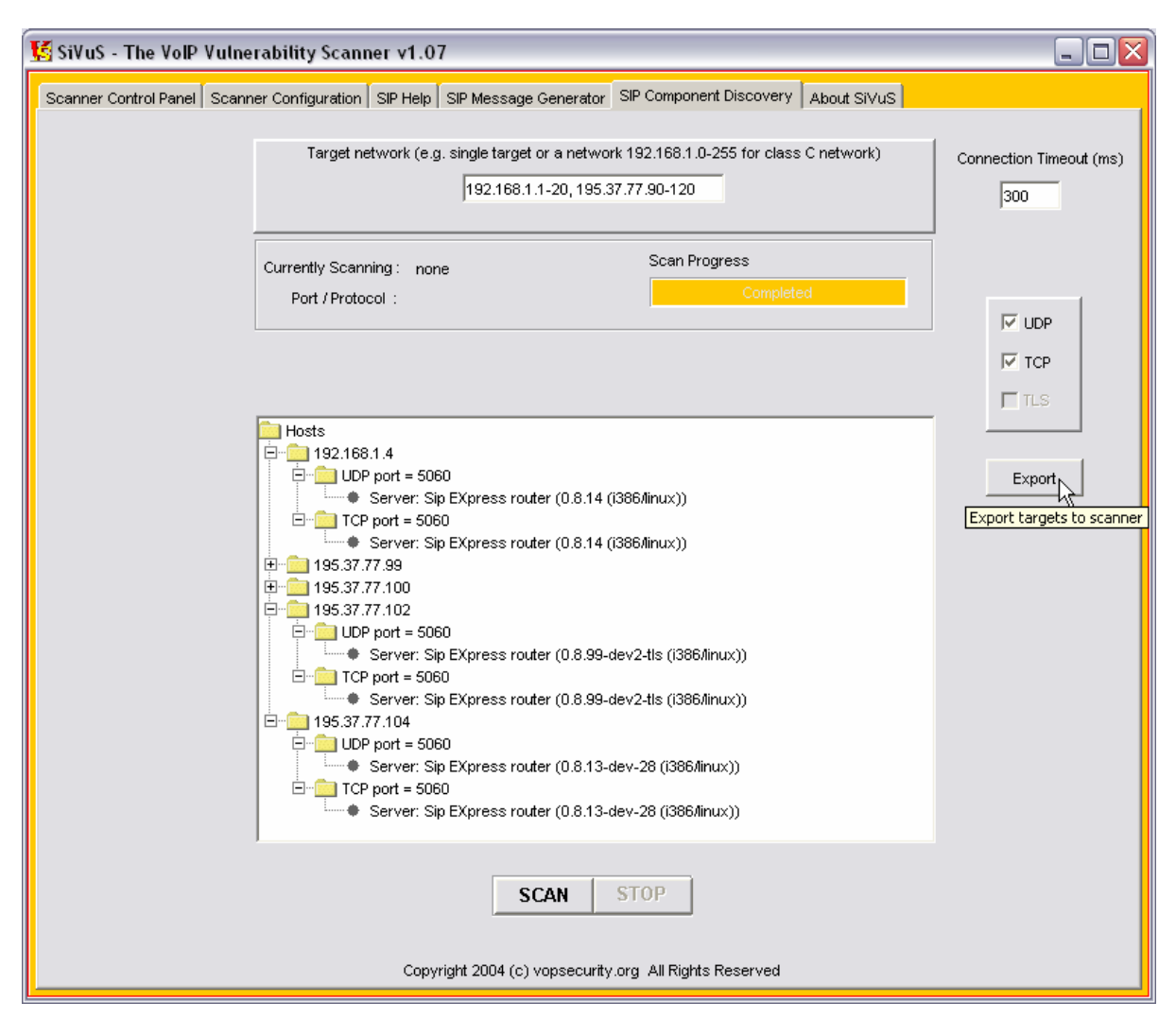

Figure 2 - Discovery Scanner Example

The format in the target network field is similar to the scanner's configuration which is as follows:

- 192.168.1.3 a **single IP** address to scan.
- 192.168.1.3,192.168.1.4,192.168.5.10 scan three IP addresses (note that each address is separated by a comma)
- 192.168.1.1-255 scan the **entire C-class**
- 192.168.1.13-15 scan hosts between 13 and 15 inclusively
- 192.168.2-10.1-5 scan the B class between subnets 2 and 10 and hosts 1 through 5

The user has the ability to alter the connection timeout value in order to adjust to network performance requirements.

The utility allows scanning for UDP, TCP and TLS<sup>2</sup> ports that are typically used by SIP components.

Once targets have been identified you can "export" them to the scanner's configuration panel by clicking on the "**Export**" button.

## 4.2 Automated Scanning

In order to perform an automated scanning you need to populate the "*Scanner Configuration*" tab with the appropriate information and then control the scanning session from the "*Scanner Control Panel*" tab.

The following two sections discuss each one.

### 4.2.1 Scanner Configuration

The scanner configuration tab allows you to select the appropriate options to perform a scan.

| Sivus - The volP vulnerability scanner v1.07                           |                                                                |  |  |  |
|------------------------------------------------------------------------|----------------------------------------------------------------|--|--|--|
| Scanner Control Panel Scanner Configuration SIP Help SIP Message Gener | ator SIP Component Discovery About SiVuS                       |  |  |  |
| _Target Host(s) configuration                                          | User Information Configuration                                 |  |  |  |
| Target(s) 192.168.1.4,195.37.77.99,195.37.77.100;                      | be Targets Destination User Name (Callee) Domain/Host          |  |  |  |
| Use UDP 🔽 Destination Port 5060                                        | ) anonymous @ pocarrost                                        |  |  |  |
| Use TCP Destination Port 5060                                          | Originating User Name (Caller) Domain/Host                     |  |  |  |
| Use SIPS (TLS)  Destination Port 5061                                  | anonymous @ [192.168.1.2                                       |  |  |  |
|                                                                        | Type of authentication. Password                               |  |  |  |
|                                                                        | MD5 J SHA-1 Jpassword                                          |  |  |  |
| SIP Protocol Checks                                                    |                                                                |  |  |  |
| Method Checks                                                          | Options                                                        |  |  |  |
| INVITE INVITE INVITE                                                   | Log 500 errors (Server Failures) as findings                   |  |  |  |
| REGISTER 🔽                                                             | Log 600 errors (Global Failures) as findings                   |  |  |  |
| OPTIONS 🔽                                                              | Use Imported (e.g. torture) Tests CONLY                        |  |  |  |
| АСК                                                                    |                                                                |  |  |  |
| CANCEL                                                                 | Connection Timeout (in ms) 300                                 |  |  |  |
| BYE T                                                                  | Size of strings to be used for buffer overflow cheks 1000,5000 |  |  |  |
|                                                                        | Misc                                                           |  |  |  |
| Security Controls Checks                                               |                                                                |  |  |  |
|                                                                        | Log all scanning activity                                      |  |  |  |
| Authentication 🔽 Check SIP call flows 🗖                                | Browse                                                         |  |  |  |
| Encryption 🔽                                                           |                                                                |  |  |  |
| Registration 🔽                                                         | Save Configuration                                             |  |  |  |
| Copyright 2004 (c) vopsecurity.org All Rights Reserved                 |                                                                |  |  |  |
|                                                                        |                                                                |  |  |  |

Figure 3 - SiVuS Scanner Configuration Menu

<sup>&</sup>lt;sup>2</sup> The TLS option was disabled temporarily in this version due to re-development of the code.

There are various configurations options which are discussed in the sections below.

### **4.2.1.1** Target host configuration

In order to initiate a scan you need to provide a set of IP addresses or a single IP address of a host which is considered to be the target. The format of the IP addresses is as follows:

- 192.168.1.3 a **single IP** address to scan.
- 192.168.1.3,192.168.1.4,192.168.5.10 scan three IP addresses (note that each address is separated by a comma)
- 192.168.1.1-255 scan the **entire C-class**
- 192.168.1.13-15 scan hosts between 13 and 15 inclusively
- 192.168.2-10.1-5 scan the B class between subnets 2 and 10 and hosts 1 through 5

| 🛂 SiVuS - The V    | olP Vulnerat                                           | vility Scanner v1.07                     |                                                                |      |  |  |
|--------------------|--------------------------------------------------------|------------------------------------------|----------------------------------------------------------------|------|--|--|
| Scanner Control Pa | anel Scanner C                                         | Configuration SIP Help SIP Message Gener | rator SIP Component Discovery About SiVuS                      |      |  |  |
| -Target Host(s) co | nfiguration                                            |                                          | User Information Configuration                                 |      |  |  |
| Target(s) 192      | .168.1.4,195.37.                                       | 77.99,195.37.77.100; 🔽 Pro               | be Targets Destination User Name (Callee) Domain/Host          |      |  |  |
| Use UDP            | R                                                      | Destination Port 5060                    | anonymous @ localhost                                          |      |  |  |
| Use TCP            | Γ                                                      | Destination Port 5060                    | Originating User Name (Caller) Domain/Host                     |      |  |  |
| Use SIPS (TLS)     |                                                        | Destination Port 506                     | anonymous @ 192.168.1.2                                        |      |  |  |
|                    |                                                        |                                          | Type of authentication. Password                               |      |  |  |
|                    |                                                        |                                          | MD5 SHA-1 password                                             |      |  |  |
| -SIP Protocol Chec | ks                                                     |                                          |                                                                |      |  |  |
| Method Checks      |                                                        |                                          | Options                                                        |      |  |  |
| INDUTE             |                                                        | SIP Exetnsion Defined Methods            |                                                                |      |  |  |
| INVITE             | -                                                      |                                          | Log 500 errors (Server Failures) as findings                   |      |  |  |
| REGISTER           | I≁.                                                    |                                          | Log 600 errors (Global Failures) as findings                   |      |  |  |
| OPTIONS            |                                                        |                                          | Use Imported (e.g. torture) Tests 🔲 ONLY                       |      |  |  |
|                    | Г                                                      |                                          |                                                                |      |  |  |
| ACK                | -                                                      | J                                        |                                                                |      |  |  |
| CANCEL             |                                                        |                                          | Connection Timeout (in ms)                                     | ,000 |  |  |
| BYE                | Γ                                                      |                                          | Size of strings to be used for buffer overflow cheks 1000,5000 | ·    |  |  |
|                    |                                                        |                                          | Mina                                                           |      |  |  |
|                    |                                                        |                                          |                                                                |      |  |  |
| Security Control   | s Checks                                               |                                          |                                                                |      |  |  |
|                    |                                                        |                                          | I Log all scanning activity                                    |      |  |  |
| Authentication     | $\checkmark$                                           | Check SIP call flows 🦵                   | sivus-scan-102404.txt Brows                                    | se   |  |  |
| Encryption         | V                                                      |                                          |                                                                |      |  |  |
| Encryption         | ,                                                      |                                          |                                                                |      |  |  |
| Registration       | $\overline{\checkmark}$                                |                                          | Save Configuration                                             |      |  |  |
|                    |                                                        |                                          |                                                                | v    |  |  |
|                    | Copyright 2004 (c) vopsecurity.org All Rights Reserved |                                          |                                                                |      |  |  |
|                    |                                                        |                                          |                                                                |      |  |  |

**Figure 4 - Configuring targets** 

The scanner can perform vulnerability scans using UDP (the default medium for SIP), TCP and TLS<sup>3</sup> for SIPS.

The *Probe-Targets* option helps verify that the target host is a SIP component prior to initiating a scan against it. The ability to identify SIP components can be achieved by using the SIP Component Discovery function.

Furthermore, the user can change the server's destination port for each respective protocol (UDP,TCP and TLS). The default values for each protocol are pre-populated.

### 4.2.1.2 User information Configuration

The scanner's configuration panel gives you the ability to populate the source and destination user information, that will be used in the messages to be generated during the scan session.

| 🜿 SiVuS - The V                                                         | olP Vulnerability Scanner v1.07                                                                                        |                                                                                                    |  |  |  |  |
|-------------------------------------------------------------------------|----------------------------------------------------------------------------------------------------|----------------------------------------------------------------------------------------------------|--|--|--|--|
| Scanner Control Pa                                                      | anel Scanner Configuration SIP Help SIP Message Gener                                                                  | rator SIP Component Discovery About SiVuS                                                                                                    |  |  |  |  |
| _Target Host(s) co                                                      | nfiguration                                                                                                    | User Information Configuration                                                                                                    |  |  |  |  |
| Target(s) 192<br>Use UDP<br>Use TCP<br>Use SIPS (TLS)                   | 168.1.4,195.37.77.99,195.37.77.100,<br>Prol<br>Destination Port 5060<br>Destination Port 5060<br>Destination Port 5060 | Destination User Name (Callee)     Domain/Host       Image: Strategy of the strategy of the st |  |  |  |  |
| -SIP Protocol Check                                                     | ks                                                                                                    |                                                                                                    |  |  |  |  |
| -Method Checks<br>INVITE<br>REGISTER<br>OPTIONS<br>ACK<br>CANCEL<br>BYE | SIP Exetnsion Defined Methods                                                                                          | Options         Log 500 errors (Server Failures) as findings         Log 600 errors (Global Failures) as findings         Use Imported (e.g. torture) Tests         ONLY         Connection Timeout (in ms)         Size of strings to be used for buffer overflow cheks         Misc                                                                                                    |  |  |  |  |
| Security Control                                                        | Checks                                                                                                    | ✓ Log all scanning activity       sivus-scan-102404.txt   Browse                                                                                                    |  |  |  |  |
| Encryption                                                              |                                                                                                    | Save Configuration                                                                                                    |  |  |  |  |
|                                                                         | Copyright 2004 (c) vopsecurity.org All Rights Reserved                                                                 |                                                                                                    |  |  |  |  |

**Figure 5 - User Information Configuration** 

<sup>&</sup>lt;sup>3</sup> The TLS option was disabled temporarily in this version due to re-development of the code.

www.vopsecurity.org, All rights reserved 2004 ©

It is recommended that a test user is defined as the recipient of these messages (calls) in order to minimize user annoyance in a production network.

The *Destination User Name* field identifies the user that will receive the messages generated by the scanner. The default values can be used but in certain cases it may be required to configure an existing user name in order to observe the behavior of the target host based on the test messages generated.

The *Destination Domain/Host* field identifies the target domain that the scanner's messages should contain. The same logic can be used as the previous description regarding observing the behavior of the target component.

The *Originating User Name* field identifies the user that supposedly is originating the messages. The default values can be used but in certain cases it may be required to configure an existing user name in order to authenticate messages if required and observe the behavior of the target host based on the test messages generated. You will need to populate this field, along with the *Password* field, with a legitimate user name in order to test SIPUA's that require authentication.

The *Originating Domain/Host* field identifies the domain that the messages are supposedly generated. This is not a required field but the same logic as the previous fields (i.e. *Destination User Name*) applies.

The *Type-of-Authentication* option provides the ability to indicate what type of authentication digest should be used, if the target hosts are using authentication prior to processing any messages. Typically, MD5 is the common choice of message digest algorithm used, but the SHA-1 is also provided in case there are proprietary implementations of SIP stacks that may use this digest algorithm.

## 4.2.1.3 SIP Checks

The following sections discuss the various SIP checks that are available in this version of the scanner.

### 4.2.1.3.1 Method Checks

The user can select which methods are to be tested by selecting the desired methods within the *Method-Checks* section.

| 🍯 SiVuS - The Vo                                       | olP Vulnerability    | y Scanner v1.07     | 7                    |           |                               |             |                   |
|--------------------------------------------------------|----------------------|---------------------|----------------------|-----------|-------------------------------|-------------|-------------------|
| Scanner Control Pa                                     | nel Scanner Config   | uration SIP Help    | SIP Message Generati | or SIP Co | omponent Discovery Abo        | .t Si∨uS    |                   |
| _Target Host(s) cor                                    | nfiguration          |                     |                      |           | User Information Configu      | ration —    |                   |
| Target(s) 192.                                         | 168.1.4,195.37.77.99 | 9,195.37.77.100;    | 🔽 Probe              | Targets   | Destination User Name (       | Callee)_    | Domain/Host       |
| Use UDP                                                | V                    | D                   | estination Port 5060 |           | anonymous                     | a           | 0 localhost       |
| Use TCP                                                | Γ                    | -                   | estination Port 5060 | -         | Originating User Name (O      | aller)      | Domain/Host       |
| Use SIPS (TLS)                                         | Г                    | -                   | estination Port 5061 | -1        | anonymous                     | a           | 9 192.168.1.2     |
| <u> </u>                                               |                      |                     |                      |           | Type of authentication.       |             | Password          |
|                                                        |                      |                     |                      |           | MD5 SHA-1                     |             | password          |
| -SIP Protocol Check                                    | (S                   |                     |                      |           |                               |             |                   |
| _Method Checks-                                        |                      |                     |                      | _ Options | 3                             |             |                   |
|                                                        | -                    | SIP Exetnsion Defi  | ined Methods         | _         |                               |             |                   |
| INVITE                                                 | IV.                  |                     |                      | Log       | 3 500 errors (Server Failure  | es) as find | lings             |
| REGISTER                                               | M                    |                     |                      | 🗌 🗌 Log   | 9 600 errors (Global Failure  | s) as findi | ngs               |
| OPTIONS                                                | V                    |                     |                      | 🗌 🗌 Use   | e Imported (e.g. torture) Te: | sts 🥅       | ONLY              |
|                                                        | _                    | ,                   |                      |           |                               |             |                   |
| ACK                                                    | _                    |                     |                      |           |                               |             |                   |
| CANCEL                                                 | Γ                    |                     |                      | Connect   | tion Timeout (in ms)          |             | 300               |
| BYE                                                    | Г                    | ,                   |                      | Size of   | strings to be used for buff   | er overflov | v cheks 1000,5000 |
|                                                        |                      |                     |                      | L         |                               |             |                   |
|                                                        |                      |                     |                      | -Misc-    |                               |             |                   |
| Security Controls                                      | s Checks             |                     |                      |           |                               |             |                   |
|                                                        |                      |                     |                      | 🖂 Lo      | og all scanning activity      |             |                   |
| Authentication                                         | V                    | Check SIP call flov | vs 🗖                 | sivus     | -scan-102404.txt              |             | Browse            |
| <b>F</b>                                               |                      |                     |                      |           |                               |             |                   |
| Encryption                                             | 14                   |                     |                      |           |                               |             |                   |
| Registration                                           |                      |                     |                      |           | Save Co                       | nfiguratio  | n N               |
|                                                        |                      |                     |                      |           |                               |             |                   |
| Copyright 2004 (c) vopsecurity.org All Rights Reserved |                      |                     |                      |           |                               |             |                   |

Figure 6 - Methods-Checks

The scanner also provides the ability to incorporate additional methods that may be defined in other SIP extensions.

Each method is tested for various vulnerabilities (e.g. buffer overflows, malformed messages) using combinations of the available header fields and parameters (username, Tag, Call-ID, etc.). The size of the strings for buffer overflow checks is defined in the *Options* section.

#### 4.2.1.3.2 Security Controls Checks

The scanner also checks for the ability of the target components to perform the following:

- **4** authentication of SIP messages
- 4 registrations and
- **4** encryption capabilities.

| 🌿 SiVuS - The Vo                                                                                      | IP Vulnerability Scanner v1.07                                                                                                    |                                                                                                    |
|----------------------------------------------------------------------------------------------------|----------------------------------------------------------------------------------------------------|----------------------------------------------------------------------------------------------------|
| Scanner Control Par<br>Target Host(s) con<br>Target(s) [192.1<br>Use UDP<br>Use TCP<br>Use SIPS (TLS) | nel Scanner Configuration SIP Help SIP Message Gener<br>figuration<br>168.1.4,195.37.77.99,195.37.77.100; ✓ Prok<br>✓ Destination Port 5060<br>✓ Destination Port 5060<br>✓ Destination Port 5061 | ator       SIP Component Discovery       About SiVuS         user Information Configuration       Destination User Name (Callee)       Domain/Host         anonymous       Icalhost       Originating User Name (Caller)       Domain/Host         anonymous       Icalhost       Icalhost         Anonymous       Icalhost       Icalhost         Information User Name (Caller)       Icalhost         Information User Name (Caller)       Icalhost         Information User Name ( |
| -SIP Protocol Check:<br>-Method Checks<br>INVITE<br>REGISTER<br>OPTIONS<br>ACK<br>CANCEL<br>BYE       | S SIP Exetnsion Defined Methods                                                                                                    | Options<br>Log 500 errors (Server Failures) as findings<br>Log 600 errors (Global Failures) as findings<br>Use Imported (e.g. torture) Tests ONLY<br>Connection Timeout (in ms)<br>Size of strings to be used for buffer overflow cheks 1000,5000<br>Misc                                                                                                    |
| -Security Controls<br>Authentication<br>Encryption<br>Registration                                    | Checks Check SIP call flows                                                                                                    | Log all scanning activity   sivus-scan-102404.txt     Browse     Save Configuration                                                                                                    |
|                                                                                                    | Copyright 2004 (c) vopsec                                                                                                    | urity.org All Rights Reserved                                                                                                    |

**Figure 7 - Security Controls Checks** 

### 4.2.1.3.3 Options

#### 4.2.1.3.3.1 Logging Global and Server failures

If you like to know when checks generate *Global* or *Server* errors select the respective checkbox (*Log 500 errors* and *Log 600 errors*). In certain cases, vulnerability checks may cause a Global or Server error which may have significant impact to the health of the target component. By default these two options are disabled.

| 🔀 SiVuS - The Vo                                                                                   | pIP Vulnerability Scanner v1.07                                                                                                    |                                                                                                    |  |  |
|----------------------------------------------------------------------------------------------------|----------------------------------------------------------------------------------------------------|----------------------------------------------------------------------------------------------------|--|--|
| Scanner Control Pa<br>Target Host(s) con<br>Target(s) 192:<br>Use UDP<br>Use TCP<br>Use SIPS (TLS) | nel Scanner Configuration SIP Help SIP Message Gener<br>nfiguration<br>168.1.4,195.37.77.99,195.37.77.100; V Prot<br>Destination Port 5060<br>Destination Port 5060<br>Destination Port 5061 | ator       SIP Component Discovery       About SiVuS         De Targets       User Information Configuration         Destination User Name (Callee)       Domain/Host         anonymous       Image: Callee)         Originating User Name (Caller)       Domain/Host         anonymous       Image: Callee)         Type of authentication.       Password         MD5       SHA-1 |  |  |
| -SIP Protocol Check<br>-Method Checks<br>INVITE<br>REGISTER<br>OPTIONS<br>ACK<br>CANCEL<br>BYE     | SIP Exetnsion Defined Methods                                                                                                    | Options         Log 500 errors (Server Failures) as findings         Log 600 errors (Global Failures) as findings         Use Imported (e.g. torture) Tests         ONLY         Connection Timeout (in ms)         Size of strings to be used for buffer overflow cheks         Misc                                                                                               |  |  |
| -Security Controls<br>Authentication<br>Encryption<br>Registration                                 | s Checks Check SIP call flows                                                                                                    | Image: Log all scanning activity       sivus-scan-102404.txt       Browse       Save Configuration                                                                                                    |  |  |
| Copyright 2004 (c) vopsecurity.org All Rights Reserved                                             |                                                                                                    |                                                                                                    |  |  |

**Figure 8 – Scanner Configuration Options** 

#### 4.2.1.3.3.2 Using imported checks (e.g. torture checks)

You can import Torture checks (from the Control Panel) and have the scanner send the checks to specified targets. The scanner provides the option to use *ONLY* imported checks which can be useful when testing for SIP compliance. NOTE: at this time<sup>4</sup> this option will not generate any reports. You have to use a network analyzer (e.g. ethereal) to monitor the responses.

In addition, the user has the ability to alter the *Connection Timeout* value in order to adjust to network performance requirements.

#### 4.2.1.3.3.3 Configuring Buffer Overflow check size

<sup>&</sup>lt;sup>4</sup> There are plans to integrate an analysis module to recognize responses when torture tests are used.

The user can specify the *Size* of the strings that should be generated in order to check for buffer overflows, malformed messages and potential Denial of Service.

NOTE: we have discovered that the Windows OS'es have a limitation on sending oversized packets of 50,000 characters. You may receive an error if you attempt to generate such a large message.

#### 4.2.1.3.4 Misc

| 🔣 SiVuS - The Vo    | P Vulnerability Scann                                  | ner v1.07                     |                                                                               |     |  |  |
|---------------------|--------------------------------------------------------|-------------------------------|-------------------------------------------------------------------------------|-----|--|--|
| Scanner Control Pa  | nel Scanner Configuration                              | SIP Help SIP Message Genera   | ator SIP Component Discovery About SiVuS                                      |     |  |  |
| _Target Host(s) cor | nfiguration                                            |                               | User Information Configuration                                                |     |  |  |
| Target(s) 192.      | 168.1.4,195.37.77.99,195.37.                           | 77.100; Vertination Port 5060 | e Targets Destination User Name (Callee) Domain/Host<br>anonymous @ localhost | _   |  |  |
| Use TCP             | L<br>L                                                 | Destination Port 5060         | Originating User Name (Caller) Domain/Host                                    |     |  |  |
| Use SIPS (TLS)      | Г                                                      | Destination Port 5061         | anonymous @ 192.168.1.2                                                       |     |  |  |
| <u> </u>            |                                                        | Destination Fort [3001        | Type of authentication. Password                                              |     |  |  |
|                     |                                                        |                               | MD5 SHA-1 password                                                            |     |  |  |
| SIP Protocol Check  | s                                                      |                               |                                                                               |     |  |  |
| -Method Checks-     | CID Eve                                                | tuniou Dofinad Matheda        | Options                                                                       |     |  |  |
| INVITE              | I SIP Exe                                              | ansion Denned Methods         | Log 500 errors (Server Failures) as findings                                  |     |  |  |
| REGISTER            |                                                        |                               | 🖵 Log 600 errors (Global Failures) as findings                                |     |  |  |
| OPTIONS             |                                                        |                               | Use Imported (e.g. torture) Tests CONLY                                       |     |  |  |
| ACK                 | <b>–</b> [                                             |                               |                                                                               |     |  |  |
| CANCEL              |                                                        |                               | Connection Timeout (in ms)                                                    | 300 |  |  |
| BYE                 |                                                        |                               | Size of strings to be used for buffer overflow cheks 1000,5000                |     |  |  |
|                     |                                                        |                               | Misc                                                                          |     |  |  |
| Security Controls   | s Checks                                               |                               |                                                                               |     |  |  |
|                     |                                                        |                               | 🔽 Log all scanning activity                                                   |     |  |  |
| Authentication      | Check S                                                | SIP call flows 厂              | sivus-scan-102404.txt Brows                                                   | se  |  |  |
| Encryption          | $\overline{\mathbf{v}}$                                |                               |                                                                               |     |  |  |
| Registration        | <b>v</b>                                               |                               | Save Configuration                                                            | 5   |  |  |
|                     | Copyright 2004 (c) vopsecurity.org All Rights Reserved |                               |                                                                               |     |  |  |

Figure 9 - Saving scanner configuration and logging scanner activity

#### 4.2.1.3.4.1 Logging scanning activity

You can log all the messages send and received during a scanning section by selecting the *Log all scanning activity* box.

#### 4.2.1.3.4.2 Saving scanner configuration

Click on *Save Configuration* to save the current configuration to be used at a later time by selecting it from the scanner's Control Panel..

## 4.2.2 Scanner Control Panel

The scanner control panel provides the ability to initiate a scan, stop, monitor the progress of a scan and generate reports.

| 🛃 SiVuS - The VolP Vulnerability Scanner v1.07                                                                 |  |  |  |
|----------------------------------------------------------------------------------------------------|--|--|--|
| Scanner Control Panel Scanner Configuration SIP Help SIP Message Generator SIP Component Discovery About SiVuS |  |  |  |
| Scan Progress                                                                                                  |  |  |  |
|                                                                                                    |  |  |  |
| Current Configuration Default                                                                                  |  |  |  |
| Activity log Default                                                                                           |  |  |  |
| Hosts                                                                                                    |  |  |  |
|                                                                                                    |  |  |  |
|                                                                                                    |  |  |  |
|                                                                                                    |  |  |  |
|                                                                                                    |  |  |  |
|                                                                                                    |  |  |  |
|                                                                                                    |  |  |  |
|                                                                                                    |  |  |  |
|                                                                                                    |  |  |  |
|                                                                                                    |  |  |  |
|                                                                                                    |  |  |  |
|                                                                                                    |  |  |  |
|                                                                                                    |  |  |  |
|                                                                                                    |  |  |  |
| Verbose Mode                                                                                                   |  |  |  |
| Copyright 2004 (c) vopsecurity.org All Rights Reserved                                                         |  |  |  |
|                                                                                                    |  |  |  |
|                                                                                                    |  |  |  |

Figure 10 – Scanner Control Panel

The scanner window provides the user with the ability to monitor the progress of the scanner and messages sent and received (by checking the *Verbose-Mode* check box at the lower left corner of the panel). In addition and vulnerabilities that are identified during the scan are listed under the *Findings* panel in tree structure.

The *Current Configuration* dropdown field allows the user to select which configuration to use for a scanning session. This ability can be useful in various scenarios. For example you

can use same configuration to scan multiple networks and maintain a consistency of the type of checks that are performed or maintain a historical record of the scanning session and the checks that were used.

## 4.2.2.1 Activity Log

You can save the activity log window by clocking on the "Activity Log" uton.

### 4.2.2.2 Importing Checks (e.g. Torture checks)

You can import checks by clicking on the "*Import Checks*"  $\checkmark$  button and have the scanner send the checks to specified targets. The scanner provides the option to use *ONLY* imported checks (selectable from the configuration panel) which can be useful when testing for SIP compliance. NOTE: at this time<sup>5</sup> this option will not generate any reports. You have to use a network analyzer (e.g. ethereal) to monitor the responses.

## 4.2.2.3 Findings window

The Findings window provides a preliminary display of the findings that the scanner has identified.

<sup>&</sup>lt;sup>5</sup> There are plans to integrate an analysis module to recognize responses when torture tests are used.

| 💈 SiVuS - The VoIP Vulnerability Scanner v1.07                                                                                                    |                                                                                                    |
|----------------------------------------------------------------------------------------------------|----------------------------------------------------------------------------------------------------|
| Scanner Control Panel Scanner Configuration SIP Help SIP Message Generator SIP                                                                                                    | Component Discovery About SiVuS                                                                                                    |
|                                                                                                    | Scan Progress                                                                                                    |
| 🔘 🔍 🧶 🗹 👥                                                                                                    | Completed                                                                                                    |
| Current Configuration Default                                                                                                    | Current host: 192.168.1.3                                                                                                    |
| Activity log                                                                                                    | Findings                                                                                                    |
| Initiating SIVUS Scan<br>Probing targets, please wait<br>Discovered 1 targets.<br>There were 180 checks loaded.<br>Received a socket error when attempted to connect with 192.168.1.3 using TLS.<br>Connection refused: connect<br>Completed Scanning ! | Hosts  Hosts  Ho |
| Verbose Mode 🦳<br>Copyright 2004 (c) vopsecurity.org All Rigi                                                                                                    | hts Reserved                                                                                                    |

## 4.2.3 Generating a report

Once you have completed (or stopped) a scan, you can click on the "*printer*" icon to generate a report. The report will be stored in a subdirectory "*Reports*" under the scanner's directory.

The following is a sample report (the first three octets of the IP address have been purposefully obfuscated).

|                     | VoIP Scanner - Report                                                                                                    |
|---------------------|----------------------------------------------------------------------------------------------------|
|                     | This report was generated on Tue Jun 15 19:00:37 EDT 2004                                                                                                    |
|                     |                                                                                                    |
| Summary of Findings |                                                                                                    |
| Risk Level          | Number of Findings                                                                                                    |
| High                | 24                                                                                                    |
| Medium              | 0                                                                                                    |
| Low                 | 0                                                                                                    |
| Informational       | 0                                                                                                    |
| Findings Detail     |                                                                                                    |
| .13                 | [Informational] : Check No [0001]                                                                                                    |
| Description         |                                                                                                    |
| Recomendation       | Server: Sip EXpress router (0.8.10 (i366/linux))                                                                                                    |
| (.14                | [Informational] : Check No [0001]                                                                                                    |
| Description         |                                                                                                    |
| Recomendation       | Server: Sip EXpress router (0.8.10 (i386/linux))                                                                                                    |
| .13                 | [High] : Check No [10002.5]                                                                                                    |
| Description         | This check verifies the ability of the UA to handle 5000 as the username in a URI using the REGISTER request over UDP.                                                                                                    |
| Recomendation       | It appears that the target UA could not handle SIP requests (over UDP) of 5000 as the username in the URI in a REGISTER request.<br>Ensure that the UA can accept malicious requests that contain 5000 characters as the username. |
| .13                 | [High] : Check No [10003.0]                                                                                                    |

#### Figure 11 - Sample report

## 4.3 SIP Message Generator

The SIP Message Generator provides a flexible way to generate single SIP messages based on the user's parameters.

| SiVuS - The                                                                                        | VoIP Vulnerability Scanner v1.07                                                                                                    |                                                                                                    |  |  |  |  |
|----------------------------------------------------------------------------------------------------|----------------------------------------------------------------------------------------------------|----------------------------------------------------------------------------------------------------|--|--|--|--|
| SIP Message<br>Method<br>REGISTER<br>Via                                                           | Transport         User         Domain/Host         Port           TCP         :         alice         @         192.168.1.3         5060           SIP/2.0/TCP 192.4.245.19         Branch z9hG4bK776asdhds                                                                                                    | Conversation Log<br>REGISTER sip:192.168.1.3 SIP/2.0<br>Via: SIP/2.0/TCP 192.4.245.19;branch=z9hG4bK776asdhds<br>From: root <sip:root@192.4.245.19>;tag=1928301774<br/>To: root <sip:root@192.4.245.19></sip:root@192.4.245.19></sip:root@192.4.245.19>                                                                                                    |  |  |  |  |
| To:<br>From:<br>Authentication:<br>Call-ID:<br>Cseq;<br>Contact:<br>Record-Route:                  | root <sip:root@192.4.245.19>           root <sip:root@192.4.245.19>           root <sip:root@192.4.245.19>           Not implemented in this version.           a84b4c76e66710           123456 REGISTER           <sip:root@192.4.245.19></sip:root@192.4.245.19></sip:root@192.4.245.19></sip:root@192.4.245.19></sip:root@192.4.245.19> | Call-ID: a84b4c76e66710@192.168.1.2<br>CSeq: 123456 REGISTER<br>Contact: <sip:root@192.4.245.19><br/>Max_forwards: 70<br/>User Agent: SIVuS Scanner<br/>Content-Type: application/sdp<br/>Subject: SIVuS Test<br/>Expires: 7200<br/>Content-I enotity: 0</sip:root@192.4.245.19>                                                                                                    |  |  |  |  |
| Subject:<br>Content-type:<br>User Agent:<br>Expires:                                               | SiVuS Test<br>application/sdp<br>SIVuS Scanner<br>7200 Max-Forwards: 70 Content Length: 0                                                                                                    | SIP/2.0.200 OK<br>Via: SIP/2.0/TCP<br>192.4.245.19;branch=z9hG4bK776asdhds;received=192.16<br>8.1.2<br>From: root <sip:root@192.4.245.19>;tag=1928301774</sip:root@192.4.245.19>                                                                                                    |  |  |  |  |
| Use SDP?<br>SDP message<br>v=0<br>o=user 2973:<br>s=<br>c=IN IP4 19:<br>m=audio 492<br>m=video 322 | 9 7272939 IN IP4 192.4.245.19<br>2.4.245.19<br>10 RTP/AVP 0 12<br>7 RTP/AVP 31                                                                                                    | To: root<br>«sip:root@192.4.245.19>;tag=b27e1a1d33761e85846fc98f<br>5f3a7e58.099c<br>Call+D: a84b4c76e66710@192.168.1.2<br>CSeq: 123456 REGISTER<br>Contact: <sip:root@192.168.1.2>;q=0.00;expires=4812<br/>Contact: <sip:root@192.4.245.19>;q=0.00;expires=7200<br/>Server: Sip EXpress router (0.8.14 (i386/linux))<br/>Content-Length: 0<br/>Margine: 202.402.425.19&gt;;q=0.00;expires=7200<br/>Server: Sip EXpress router (0.8.14 (i386/linux))<br/>Content-Length: 0<br/>Margine: 202.402.425.19&gt;;q=0.00;expires=7200<br/>Content-Length: 0<br/>Content-Length: 0<br/>Content-Lengt</sip:root@192.4.245.19></sip:root@192.168.1.2> |  |  |  |  |
| Copies 1                                                                                           | Send                                                                                                    | Wearning: 392 192.168.1.3:5060 "Noisy feedback fells:                                                                                                    |  |  |  |  |
| Copyright 2004 (c) vopsecurity.org All Rights Reserved                                             |                                                                                                    |                                                                                                    |  |  |  |  |

Figure 12 - SIP Message Generator

The requests (in black) and responses from the server (in red) are displayed on the *Conversation Log* window.

The required fields for a SIP message are emphasized in the following example:

```
INVITE sip:bob@biloxi.com SIP/2.0
Via: SIP/2.0/UDP pc33.atlanta.com;branch=z9hG4bK77ds
Max-Forwards: 70
To: Bob <sip:bob@biloxi.com>
From: Alice <sip:alice@atlanta.com>;tag=1928301774
Call-ID: a84b4c76e66710@pc33.atlanta.com
CSeq: 314159 INVITE
Contact: <sip:alice@pc33.atlanta.com>
Content-Type: application/sdp
Content-Length: 142
```

The SIP Message Generator can generate messages with the following options:

- Methods: INVITE, REGISTER, CANCEL, OPTIONS, BYE and ACK by selecting the drop down *method* tray.
- Transport : TCP, UDP or TLS (for SIPS) by selecting the drop down *transport* tray.
- User : the remote *user* (callee) which is to receive the message.
- The *Target Domain/Host* where the user may be residing
- The destination *port*, which by default is 5060 for SIP and 5061 for SIPS.
- The body of the SIP Message can include several other fields which are described in detail in the SIP RFC 3261 and other literature available on the Internet (see Appendix-A for additional references). The *SIP Message Generator* provides the most commonly used headers to generate a message and interact with another SIP component.
- Finally, the *SIP Message Generator* has the option to generate multiple copies of the same message by specifying the number of copies, by populating the *Copies* field located at the lower left corner of the interface. This feature can be used to load a proxy server with multiple messages in order to identify it's robustness and study the behavior of potential service degradation.

In addition, the user can define an SDP message to be included in the SIP message. The changes in the SDP message section have to be manually defined. The SIP Message Generator will parse and reformat the SDP headers before they are sent to the target host. So the SDP section can include any type of data that the user can enter (e.g. long string of characters) and it will be sent "as-is" within the SIP message.

The SIP Message Generator interface provides description of the values that a field can have. The following example illustrates this when the user places the cursor over the "contentlength" field.

| 🎼 SiVuS - The VolP V                                                  | ulnerability Scanner v1.01                                                              | X    |  |  |  |  |
|-----------------------------------------------------------------------|-----------------------------------------------------------------------------------------|------|--|--|--|--|
| Scanner Control Panel                                                 | canner Configuration About SiVuS SIP Help SIP Message Generator SIP Component Discovery |      |  |  |  |  |
| SIP Message                                                           | Conversation Log                                                                        |      |  |  |  |  |
| Method Tra                                                            | sport User Domain/Host Port                                                             |      |  |  |  |  |
|                                                                       | vielalice @192.168.1.5 5060                                                             |      |  |  |  |  |
| Via: SIP/2                                                            | MUDP 192.168.1.3 Branch z9hG4bK776asdhds                                                |      |  |  |  |  |
| To: jailcet                                                           | (192.106.1.5                                                                            |      |  |  |  |  |
| Authentication: Not in                                                | plemented in this version.                                                              |      |  |  |  |  |
| Call-ID: a84b                                                         | c76e66710                                                                               |      |  |  |  |  |
| Cseq: 1234                                                            | 6 INVITE                                                                                |      |  |  |  |  |
| Contact: <sip:r< td=""><td>ot@ 192.168.1.3&gt;</td><td></td></sip:r<> | ot@ 192.168.1.3>                                                                        |      |  |  |  |  |
| Record-Route:                                                         | Test                                                                                    |      |  |  |  |  |
| Subject: Sivu:                                                        |                                                                                         |      |  |  |  |  |
| Expires: 7200                                                         | Max-Forwards: 70 Content Length: 0                                                      |      |  |  |  |  |
| ,,                                                                    | The length is automatically calculated unless otherwise specified by the user           | ٦ II |  |  |  |  |
|                                                                       |                                                                                         |      |  |  |  |  |
| Lise SDP2                                                             |                                                                                         |      |  |  |  |  |
| SDP message                                                           |                                                                                         |      |  |  |  |  |
| v=0                                                                   |                                                                                         |      |  |  |  |  |
| o=user 29739 727                                                      | 939 IN IP4 192.168.1.3                                                                  |      |  |  |  |  |
| s=<br>c=TN TP4 192.16                                                 | .1.3                                                                                    |      |  |  |  |  |
| m=audio 49210 RT                                                      | /AVP 0 12                                                                               |      |  |  |  |  |
| m=video 3227 RTP                                                      | AVP 31                                                                                  |      |  |  |  |  |
|                                                                       | Messare Ceneration Province                                                             |      |  |  |  |  |
| Copies 1                                                              | Send Completed                                                                          |      |  |  |  |  |
|                                                                       |                                                                                         |      |  |  |  |  |
| Copyright 2004 (c) vopsecurity.org All Rights Reserved                |                                                                                         |      |  |  |  |  |
|                                                                       |                                                                                         |      |  |  |  |  |
|                                                                       |                                                                                         |      |  |  |  |  |

Figure 13 - SIP Message Generator tool tips

The following image depicts an example of a SIP **INVITE** message that is sent to a SIP proxy, from "*root*@192.168.1.3", requesting to contact user "*alice*@ 192.168.1.5".

| 🛃 SiVuS - The VolP Vulnerability Scanner v1.01                                                                                                    |                                                                                                    |             |          |                                                                                                    |                                                                       |                                                                                                    |    |
|----------------------------------------------------------------------------------------------------|----------------------------------------------------------------------------------------------------|-------------|----------|----------------------------------------------------------------------------------------------------|-----------------------------------------------------------------------|----------------------------------------------------------------------------------------------------|----|
| Scanner Control Panel                                                                                                    | canner Configuration                                                                                                    | About SiVuS | SIP Help | SIP Messag                                                                                                    | je Generator                                                          | SIP Component Discovery                                                                                                    |    |
| SIP Message<br>Method Trar<br>INVITE VIDP<br>Via: SIP/2.1<br>To: alice/2<br>From: root <<br>Authentication: Not im<br>Call-ID: a84b4<br>Cseq: 12345 | Transport         User         Domain/Host         Port           UDP         Image: alice         Image: alice |             |          | Conversation Log<br>Via: SIP/2.0/UDP 192.168.1.3;z9hG4bk776asdhds<br>To: alice@192.168.1.5<br>From: root <sip:root@192.168.1.3>;tag=1928301774<br/>CSeq: 123456 INVITE<br/>Call-D: a84b4c76e66710@192.4.241.18<br/>Max_forwards: 70<br/>Date: Thu Jun 24 14:28:01 EDT 2004<br/>Contact: <sip:root@192.168.1.3><br/>Content-Type: application/sdp<br/>Subject: SiVuS Test</sip:root@192.168.1.3></sip:root@192.168.1.3> |                                                                       |                                                                                                    |    |
| Contact: <sip:r<br>Record-Route: SiVus<br/>Subject: SiVus<br/>Content-type: applic<br/>Expires: 7200</sip:r<br>                                     | e:       application/sdp         7200       Max-Forwards:         700       Max-Forwards:         700                                                                                                    |             |          |                                                                                                    |                                                                       |                                                                                                    |    |
| SDP message<br>v=0<br>o=user 29739 7272<br>s=<br>c=IN IP4 192.168<br>m=audio 49210 RTF<br>m=video 3227 RTP                                          | 939 IN IP4 192<br>1.1.3<br>7/AVP 0 12<br>AVP 31                                                                                                    | .168.1.3    |          | -                                                                                                    | Server: :<br>Content-<br>Warning<br>pid=1484<br>in_uri=si<br>via_onta | Sip EXpress router (0.8.10 (i386/linux)))<br>-Length: 0<br>; 392 192.168.1.5:5060 "Noisy feedback tells:<br>40 req_src_jp= 192.168.1.3<br>ip:alice@192.168.1.5 out_uri=sip:alice@192.168.1<br>==1" | .5 |
| Copies 1                                                                                                    |                                                                                                    |             |          | Send                                                                                                    |                                                                       | Message Generation Progress<br>Completed                                                                                                    |    |
| Copyright 2004 (c) vopsecurity.org All Rights Reserved                                                                                              |                                                                                                    |             |          |                                                                                                    |                                                                       |                                                                                                    |    |

Figure 14 - SIP INVITE example

Note that the SDP portion of the message is automatically populated with the necessary information (e.g. source IP address) to match the SIP headers. This information can also be changed by the user as desired, prior to sending the SIP message.

The user's request in black text and the server's response, in red, are displayed in the conversation log window.

## 5 SIP Help

The SiVuS interface provides quick help on common topics that may be useful to a user while performing an assessment. The SIP help provides the latest version of the SIP RFC 3261, sample SIP messages that can help a novice user to construct SIP messages through the SIP message generator, and references to online resources that discuss SIP including tutorials.

| 🕵 SiVuS - The VolP Vulnerability Scanner v1.01                                                                                                    |  |  |  |  |  |  |  |  |
|----------------------------------------------------------------------------------------------------|--|--|--|--|--|--|--|--|
| Scanner Control Panel Scanner Configuration SIP Message Generator SIP Component Discovery SIP Help About SiVuS                                                                                                    |  |  |  |  |  |  |  |  |
| SIP Messages SIP RFC 3261 SIP - Web Resources                                                                                                    |  |  |  |  |  |  |  |  |
| SP Messages       SP Messages       SP Messages         Network Working Group       J. Rosenberg         Request for Comments: 3261       dynamicsoft         Obsoletes: 2543       H. Schulzrinne         Category: Standards Track       Columbia U.         G. Camarillo       Ericsson         A. Johnston       WorldCom         J. Peterson       Neustar         R. Sparks       dynamicsoft         M. Handley       ICIR         E. Schooler       AT&T         June 2002       SIP: Session Initiation Protocol         Status of this Memo       This document specifies an Internet standards track protocol for the |  |  |  |  |  |  |  |  |
| Copyright 2004 (c) vopsecurity.org All Rights Reserved                                                                                                    |  |  |  |  |  |  |  |  |

Figure 15 - SIP help tab

## Appendix A – References and Links

- <u>www.vopsecurity.org</u>, a web portal which captures security issues regarding Voice over packet networks or NGN networks.
- SIP FAQ http://www.cs.columbia.edu/sip/faq/
- IP Telephonly with SIP www.iptel.org/sip/
- SIP Tutorials
  - The Session Initiation Protocol (SIP) <u>http://www.cs.columbia.edu/~hgs/teaching/ais/slides/sip\_long.pdf</u>
  - SIP and the new network communications model http://www.webtorials.com/main/resource/papers/nortel/paper19.htm